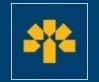

# Information Capsule

## Downloading Transactions via the Visa Business Credit Card Login

## **Connecting Through Your Login**

Enter the following address: <u>cartescredit.banquelaurentienne.ca/businessportal/Home</u>. Once on the connection page, select the desired display language. Then, enter your e-mail address and password, and click on "Login".

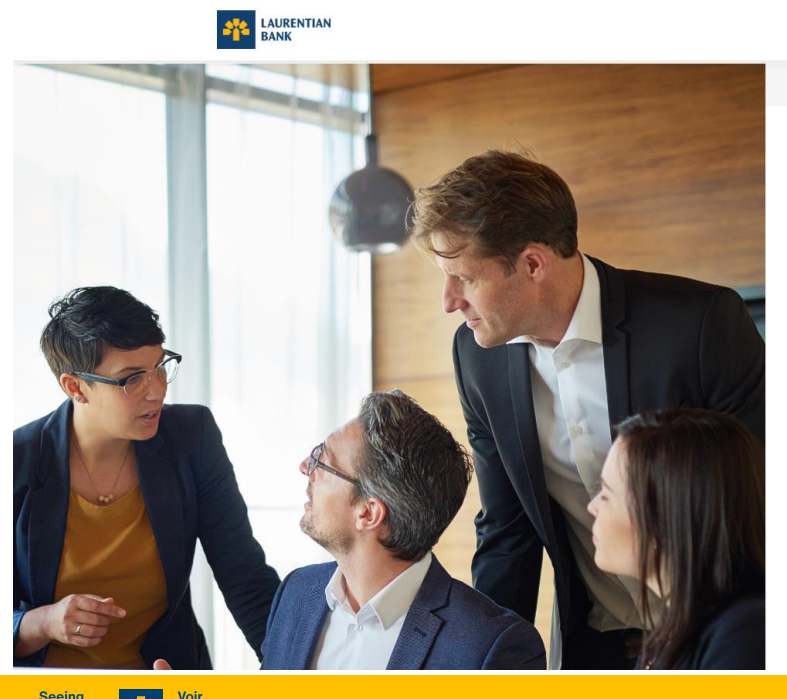

au-delà des chiffres.

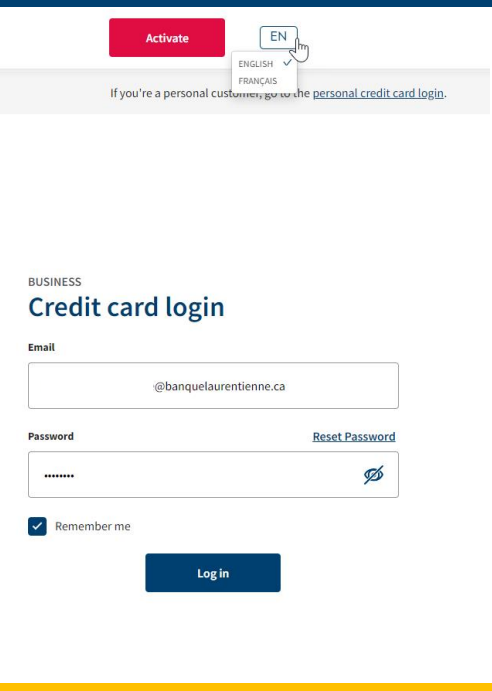

#### Dashboard

Once connected, you can consult your dashboard. It allows you to view all company spending and cardholders.

You also have access to a number of tabs:

- 1. "Activity"
- 2. "Rewards"
- 3. "Spend"
- 4. "My account"

In addition, you can make a payment right from your dashboard.

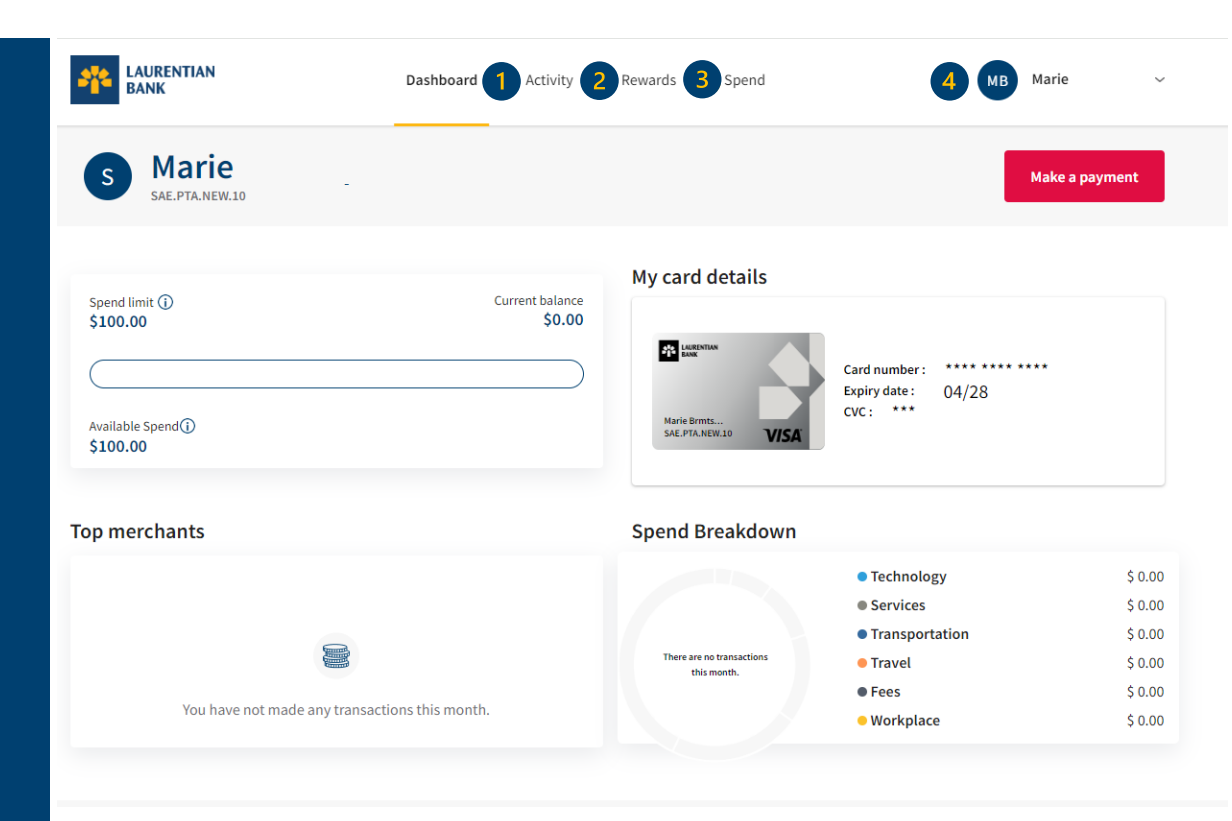

au-delà des chiffres.

#### **Downloading Transactions**

The "Activity" tab allows you to:

 select the type of transactions to display (recurrent transactions, reimbursements, payment, etc.);
 download the list of your

transactions;

3. make a payment.

Downloading transactions allows you to obtain a different view and to manipulate your data by adding totals, for example.

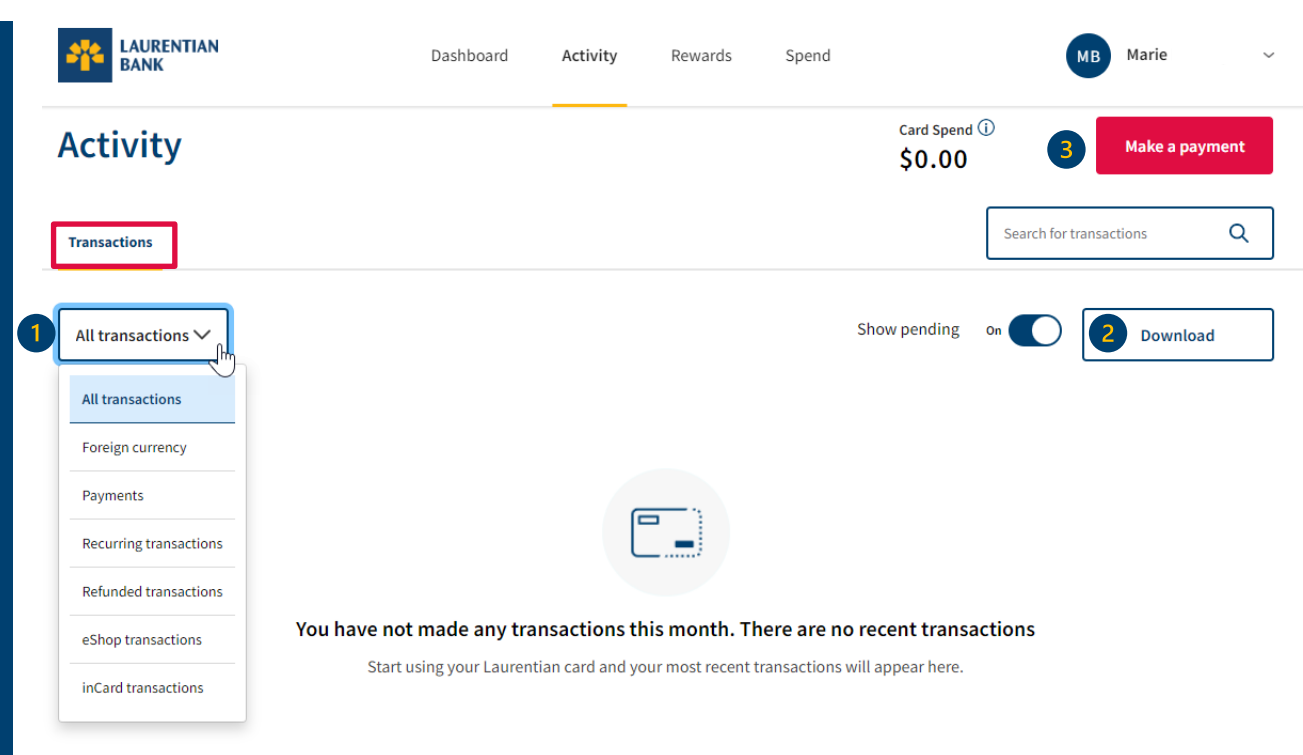

au-delà

des chiffres.

#### **Downloading Transactions**

1. Select the desired display method.

2. Select the desired period by entering the start and end dates.

3. Select the type of file to be downloaded (Excel or CSV).

- The Excel file allows you to classify your transactions according to your specific needs (date, spend category or cashback, if applicable).
- The CSV file allows you to conserve your data and to easily import/export it.

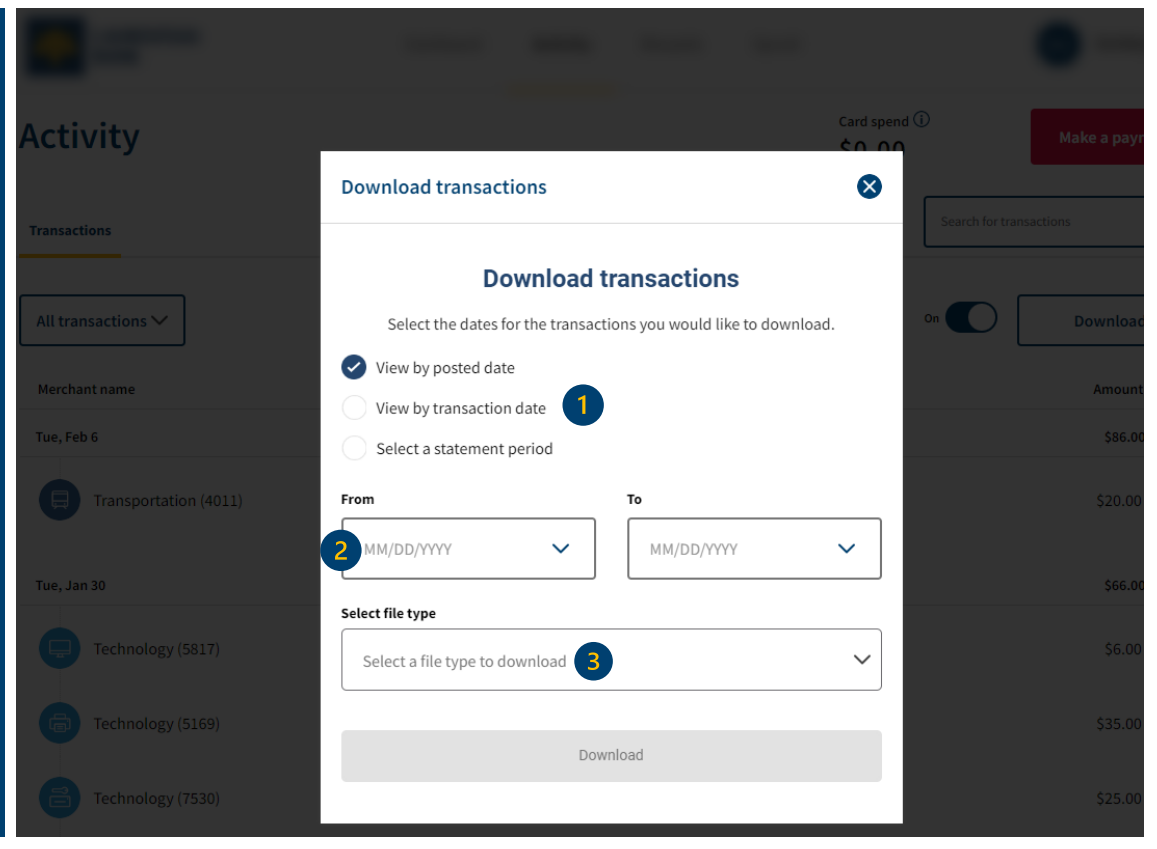

## **Downloading Transactions (Excel)**

Once the Excel file is downloaded, you can use a filter to classify your transactions according to your specific needs. It is also possible to add the amount and point subtotal and total.

| Save 💽 🗄 🎐                                                                                                    | • C' • •                                                                                                    |                                                                                                    |                                                                                                    |                                                                    | <b>e</b> • 1                                                                                                    | Q                                                                                             | Search                                                                                                    |                                                                                                    |           |                              |
|----------------------------------------------------------------------------------------------------|----------------------------------------------------------------------------------------------------|----------------------------------------------------------------------------------------------------|----------------------------------------------------------------------------------------------------|--------------------------------------------------------------------|----------------------------------------------------------------------------------------------------|-----------------------------------------------------------------------------------------------|----------------------------------------------------------------------------------------------------|----------------------------------------------------------------------------------------------------|-----------|------------------------------|
| Home Insert                                                                                                    | Page Layout                                                                                                    | Formulas Data                                                                                                    | Review                                                                                                    | View Au                                                            | itomate                                                                                                    | Help                                                                                          | Antidote                                                                                                   |                                                                                                    |           |                              |
| Arial<br>Arial<br>B I U ~                                                                                                    | <ul> <li>10 → A<sup>*</sup></li> <li>III → A<sup>*</sup></li> <li>Font</li> </ul>                                                                                                |                                                                                                    | ary sep<br>ary sep<br>ary s | General<br>\$ ~ % 1                                                | <ul> <li>,00</li> <li>,00</li></ul> | Cor<br>Form                                                                                   | nditional Formatting ~ Table<br>Styles                                                                     | at as Cell<br>e * Styles *                                                                                                    | El Insert | × ∑ ×<br>e × ↓ ×<br>at × ♦ × |
| • : ×                                                                                                    | ✓ fx                                                                                                    |                                                                                                    |                                                                                                    |                                                                    |                                                                                                    |                                                                                               |                                                                                                    |                                                                                                    |           |                              |
| D                                                                                                    | C                                                                                                    | D                                                                                                    |                                                                                                    | <b>-</b>                                                           |                                                                                                    | -                                                                                             | G                                                                                                    | L L                                                                                                    |           |                              |
| B<br>Transaction Date                                                                                                    | C<br>Posted Date                                                                                                    | D                                                                                                    | Carr                                                                                                    | E                                                                  | Amoun                                                                                                    | <del>.</del>                                                                                  | G                                                                                                    | H                                                                                                    | Las       | l                            |
| B<br>Transaction Date<br>2023-12-2                                                                                                    | C<br>Posted Date<br>3 2023-12-23                                                                                                    | D<br>Description<br>IGA                                                                                                    | Caro                                                                                                    | E<br>Iholder                                                       | F<br>Amoun                                                                                                    | <del>.</del><br>t<br>133 35                                                                   | G<br>Points                                                                                                | H<br>Category<br>Fat & Drinks                                                                                                    | Las       | I<br>st 4 Digits             |
| B<br>Transaction Date<br>2023-12-2<br>2023-12-2                                                                                                    | C<br>Posted Date<br>3 2023-12-23<br>2 2023-12-22                                                                                                    | D<br>Description<br>IGA<br>Tim Hortons                                                                                                    | Carc<br>Clair<br>Clair                                                                                                    | E<br>Iholder<br>re                                                 | F<br>Amoun                                                                                                    | t<br>133.35<br>3.57                                                                           | G<br>Points<br>C                                                                                           | H<br>Category<br>Eat & Drinks<br>Eat & Drinks                                                                                             | Las       | l<br>st 4 Digits             |
| B<br>Transaction Date<br>2023-12-2<br>2023-12-2<br>2023-12-1                                                                                            | C<br>Posted Date<br>3 2023-12-23<br>2 2023-12-22<br>4 2023-12-14                                                                                                    | D<br>Description<br>IGA<br>Tim Hortons<br>Shell                                                                                                    | Caro<br>Clair<br>Clair<br>Clair<br>Clair                                                                                                    | E<br>Iholder<br>re<br>re                                           | Amoun                                                                                                    | t<br>133.35<br>3.57<br>50.00                                                                  | G<br>Points<br>C                                                                                           | H<br>Category<br>Eat & Drinks<br>Eat & Drinks<br>Transportatio                                                                            | Las       | I<br>st 4 Digits             |
| B<br>Transaction Date<br>2023-12-2<br>2023-12-2<br>2023-12-1<br>2023-11-1                                                                               | C<br>Posted Date<br>3 2023-12-23<br>2 2023-12-22<br>4 2023-12-14<br>1 2023-11-11                                                                                                 | D<br>Description<br>IGA<br>Tim Hortons<br>Shell<br>McDonalds CA                                                                                                    | Carc<br>Clair<br>Clair<br>Clair<br>Clair<br>Clair                                                                                                    | E<br>Iholder<br>re<br>re<br>re                                     | Amoun                                                                                                    | t<br>133.35<br>3.57<br>50.00<br>18.75                                                         | G<br>Points<br>C<br>C<br>C<br>C<br>C<br>C                                                                  | H<br>Category<br>Eat & Drinks<br>Eat & Drinks<br>Transportatio<br>Eat & Drinks                                                            | Las       | I digits                     |
| B<br>Transaction Date<br>2023-12-2<br>2023-12-2<br>2023-12-1<br>2023-11-1<br>2023-11-0                                                                  | C<br>Posted Date<br>3 2023-12-23<br>2 2023-12-22<br>4 2023-12-14<br>1 2023-11-11<br>8 2023-11-108                                                                                | D<br>Description<br>IGA<br>Tim Hortons<br>Shell<br>McDonalds CA<br>Walmart Supercent                                                                                         | Carc<br>Clair<br>Clair<br>Clair<br>Clair<br>Clair<br>re Clair                                                                                                    | E<br>Iholder<br>re<br>re<br>re                                     | Amoun                                                                                                    | t<br>133.35<br>3.57<br>50.00<br>18.75<br>201.64                                               | G<br>Points<br>C<br>C<br>C<br>C<br>C<br>C<br>C<br>C<br>C<br>C<br>C<br>C<br>C<br>C<br>C<br>C<br>C<br>C<br>C | H<br>Category<br>Eat & Drinks<br>Eat & Drinks<br>Transportatio<br>Eat & Drinks<br>Retail                                                  | Las       | l digits                     |
| B<br>Transaction Date<br>2023-12-2<br>2023-12-1<br>2023-12-1<br>2023-11-0<br>2023-11-0<br>2023-11-3                                                     | C<br>Posted Date<br>3 2023-12-23<br>2 2023-12-22<br>4 2023-12-14<br>1 2023-11-11<br>8 2023-11-08<br>1 2023-10-31                                                                 | D<br>Description<br>IGA<br>Tim Hortons<br>Shell<br>McDonalds CA<br>Walmart Supercent<br>Petro Canada                                                                         | Carc<br>Clair<br>Clair<br>Clair<br>Clair<br>re Clair<br>Clair                                                                                                    | E<br>Iholder<br>re<br>re<br>re<br>re                               | Amoun                                                                                                    | t<br>133.35<br>3.57<br>50.00<br>18.75<br>201.64<br>65.00                                      | G<br>Points<br>C<br>C<br>C<br>C<br>C<br>C<br>C<br>C<br>C<br>C<br>C<br>C<br>C<br>C<br>C<br>C<br>C<br>C<br>C | H<br>Category<br>Eat & Drinks<br>Eat & Drinks<br>Transportatio<br>Eat & Drinks<br>Retail                                                  | Las<br>on | I 4 Digits                   |
| B<br>Transaction Date<br>2023-12-2<br>2023-12-1<br>2023-12-1<br>2023-11-0<br>2023-11-0<br>2023-10-3<br>2023-10-2                                        | C<br>Posted Date<br>3 2023-12-23<br>2 2023-12-22<br>4 2023-12-14<br>1 2023-11-11<br>8 2023-11-08<br>1 2023-10-31<br>4 2023-10-24                                                 | D<br>Description<br>IGA<br>Tim Hortons<br>Shell<br>McDonalds CA<br>Walmart Supercent<br>Petro Canada<br>Additional Card Fee                                                  | Carc<br>Clair<br>Clair<br>Clair<br>Clair<br>re Clair<br>Clair<br>Clair<br>Clair<br>Clair                                                                                                    | E<br>dholder<br>re<br>re<br>re<br>re<br>re<br>re                   | Amoun                                                                                                    | t<br>133.35<br>3.57<br>50.00<br>18.75<br>201.64<br>65.00<br>-20.00                            | G<br>Points<br>C<br>C<br>C<br>C<br>C<br>C<br>C<br>C<br>C<br>C<br>C<br>C<br>C<br>C<br>C<br>C<br>C<br>C<br>C | H<br>Category<br>Eat & Drinks<br>Eat & Drinks<br>Transportatio<br>Eat & Drinks<br>Retail<br>Transportatio<br>Fees                         | Las<br>on | I st 4 Digits                |
| B<br>Transaction Date<br>2023-12-2<br>2023-12-1<br>2023-12-1<br>2023-11-0<br>2023-11-0<br>2023-10-3<br>2023-10-2<br>2023-09-2                           | C<br>Posted Date<br>3 2023-12-23<br>2 2023-12-22<br>4 2023-12-14<br>1 2023-11-18<br>8 2023-11-08<br>1 2023-10-31<br>4 2023-10-24<br>7 2023-09-27                                 | D<br>Description<br>IGA<br>Tim Hortons<br>Shell<br>McDonalds CA<br>Walmart Supercent<br>Petro Canada<br>Additional Card Fees                                                 | Carc<br>Clair<br>Clair<br>Clair<br>Clair<br>re Clair<br>Clair<br>clair<br>clair<br>Clair<br>Clair                                                                                                    | E<br>dholder<br>re<br>re<br>re<br>re<br>re<br>re<br>re             | Amoun                                                                                                    | t<br>133.35<br>3.57<br>50.00<br>18.75<br>201.64<br>65.00<br>-20.00<br>-20.00                  | G<br>Points<br>C<br>C<br>C<br>C<br>C<br>C<br>C<br>C<br>C<br>C<br>C<br>C<br>C<br>C<br>C<br>C<br>C<br>C<br>C | H<br>Category<br>Eat & Drinks<br>Eat & Drinks<br>Transportatio<br>Retail<br>Transportatio<br>Fees<br>Fees                                 | Las<br>on | I bit 4 Digits               |
| B<br>Transaction Date<br>2023-12-2<br>2023-12-2<br>2023-12-1<br>2023-11-1<br>2023-11-0<br>2023-10-2<br>2023-10-2<br>2023-09-2<br>2023-09-0              | C<br>Posted Date<br>3 2023-12-23<br>2 2023-12-22<br>4 2023-12-14<br>1 2023-11-18<br>8 2023-11-08<br>1 2023-10-24<br>4 2023-10-24<br>7 2023-09-01                                 | D<br>Description<br>IGA<br>Tim Hortons<br>Shell<br>McDonalds CA<br>Walmart Supercent<br>Petro Canada<br>Additional Card Fees<br>Additional Card Fees<br>Additional Card Fees | Carc<br>Clair<br>Clair<br>Clair<br>Clair<br>re Clair<br>Clair<br>Clair<br>Clair<br>Clair<br>Clair<br>Clair<br>Clair                                                                                                    | E<br>dholder<br>re<br>re<br>re<br>re<br>re<br>re<br>re<br>re<br>re | Amoun                                                                                                    | t<br>133.35<br>3.57<br>50.00<br>18.75<br>201.64<br>65.00<br>-20.00<br>-20.00<br>20.00         | G<br>Points<br>C<br>C<br>C<br>C<br>C<br>C<br>C<br>C<br>C<br>C<br>C<br>C<br>C<br>C<br>C<br>C<br>C<br>C<br>C | H<br>Category<br>Eat & Drinks<br>Eat & Drinks<br>Transportatio<br>Eat & Drinks<br>Retail<br>Transportatio<br>Fees<br>Fees<br>Fees         | Las<br>on | I Digits                     |
| B<br>Transaction Date<br>2023-12-2<br>2023-12-2<br>2023-12-1<br>2023-11-1<br>2023-11-0<br>2023-10-3<br>2023-10-2<br>2023-09-2<br>2023-09-0<br>2023-09-0 | C<br>Posted Date<br>3 2023-12-23<br>2 2023-12-22<br>4 2023-12-14<br>1 2023-11-18<br>2 2023-11-08<br>1 2023-10-31<br>4 2023-10-24<br>7 2023-09-27<br>1 2023-09-01<br>1 2023-09-01 | D<br>Description<br>IGA<br>Tim Hortons<br>Shell<br>McDonalds CA<br>Walmart Supercent<br>Petro Canada<br>Additional Card Fees<br>Additional Card Fees<br>Additional Card Fees | Carc<br>Clair<br>Clair<br>Clair<br>Clair<br>re Clair<br>Clair<br>clair<br>clair<br>clair<br>clair<br>clair<br>clair<br>clair                                                                                                    | E<br>tholder<br>re<br>re<br>re<br>re<br>re<br>re<br>re<br>re       | Amoun                                                                                                    | t<br>133.35<br>3.57<br>50.00<br>18.75<br>201.64<br>65.00<br>-20.00<br>20.00<br>20.00<br>20.00 | G<br>Points<br>C<br>C<br>C<br>C<br>C<br>C<br>C<br>C<br>C<br>C<br>C<br>C<br>C<br>C<br>C<br>C<br>C<br>C<br>C | H<br>Category<br>Eat & Drinks<br>Eat & Drinks<br>Transportatio<br>Eat & Drinks<br>Retail<br>Transportatio<br>Fees<br>Fees<br>Fees<br>Fees | Dn Las    | I Digits                     |

au-delà

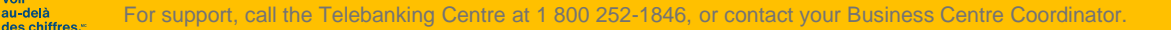

## **Downloading Transactions (CSV)**

Once the CSV file is downloaded, you can save it to conserve the data. You can also easily import/export the data.

#### AutoSave 💽 🖪 🍤 🗸 🤜 🔻

|     | _                                                                      |                |             |                    |                  |                                         |                     |              |                          |                       |                             |                      |
|-----|------------------------------------------------------------------------|----------------|-------------|--------------------|------------------|-----------------------------------------|---------------------|--------------|--------------------------|-----------------------|-----------------------------|----------------------|
| Fi  | le Hoi                                                                 | ne Ins         | sert Pag    | e Layout           | Formulas         | b Data                                  | Review              | View         | Auton                    | nate                  | Help Ant                    | idote                |
| Pa  | ste<br>pboard □                                                        | Calibri<br>B I |             | 11 - A^<br>- ∠ - A | A <sup>*</sup> ≡ | ≡ <u>≡</u> ≫<br>≡ ≡ <u></u><br>Alignmen | v eb<br>⊋Ξ ∰ v<br>t | Gene<br>\$ • | ral<br>~ % 🤊  <br>Number | ✓<br>00.00<br>0€ 00.0 | Conditional<br>Formatting ~ | Format as<br>Table ~ |
| 644 | 、<br>、                                                                 |                | ~           | £                  |                  |                                         |                     |              |                          |                       |                             |                      |
| 215 | 1                                                                      | · · ·          | ^ Y         | Jx                 |                  |                                         |                     |              |                          |                       |                             |                      |
|     |                                                                        |                |             |                    |                  |                                         |                     |              |                          |                       |                             |                      |
|     | А                                                                      | В              | С           | D                  | E                | F                                       | G                   | н            |                          |                       | J K                         | L                    |
| 1   | No,"Trans                                                              | action Da      | te","Posted | Date",Des          | cription,Am      | nount,Point                             | s,Category          | ,"Last 4     | Digits"                  |                       |                             |                      |
| 2   | 1,2024-02                                                              | -22,2024-      | 02-25,Petro | Canada,10          | 0.00,0,"Tra      | nsportatio                              | n",                 |              |                          |                       |                             |                      |
| 3   | 2,2024-02                                                              | -22,2024-      | 02-25,"Walı | mart Super         | centre",234      | 4.00,0,"Reta                            | ail",               |              |                          |                       |                             |                      |
| 4   | 4 3,2024-02-13,2024-02-14,"McDonalds CA",19.74,0,"Eat & Drinks",       |                |             |                    |                  |                                         |                     |              |                          |                       |                             |                      |
| 5   | 5 4,2024-02-08,2024-02-08,"Banque Laurentienne ",-586.81,0,Payment,    |                |             |                    |                  |                                         |                     |              |                          |                       |                             |                      |
| 6   | 5,2024-02-05,2024-02-06,"Amzn Mktp Ca*",41.38,0,"Hardware & Software", |                |             |                    |                  |                                         |                     |              |                          |                       |                             |                      |
| 7   | 6,2024-02                                                              | -05,2024-      | 02-06,"Shel | l*",65.80,0,       | "Transport       | ation",                                 |                     |              |                          |                       |                             |                      |
| 8   |                                                                        |                |             |                    |                  |                                         |                     |              |                          |                       |                             |                      |
| 9   |                                                                        |                |             |                    |                  |                                         |                     |              |                          |                       |                             |                      |
|     |                                                                        |                |             |                    |                  |                                         |                     |              |                          |                       |                             |                      |

au-delà

des chiffres.

#### **Making a Payment**

You can make a payment from different tabs, including the "Dashboard" or "Activity" sections.

Simply click on the "Make a payment" button that can also be found on your dashboard.

|                    | Dashboard                   | Activity       | Rewards          | Spend            |                   | мв              | Marie        | ~  |
|--------------------|-----------------------------|----------------|------------------|------------------|-------------------|-----------------|--------------|----|
| Activity           |                             |                |                  |                  | Card Spend (i)    |                 | Make a payme | nt |
| Transactions       |                             |                |                  |                  | Se                | arch for transa | ctions       | ۹  |
| All transactions V |                             |                |                  | Sł               | now pending on    |                 | Download     |    |
|                    |                             |                |                  |                  |                   |                 |              |    |
|                    |                             |                |                  |                  |                   |                 |              |    |
| You h              | ave not made any trans      | actions thi    | s month. Th      | ere are no re    | ecent transaction | ıs              |              |    |
|                    | Start using your Laurentiar | n card and you | r most recent ti | ransactions will | appear here.      |                 |              |    |

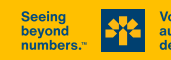

#### Making a Payment

The window displayed allows you to select the payment amount, as well as the institution with which you wish to make a payment to the main account.

#### You can pay:

- 1. the balance in full;
- 2. an amount at your discretion.

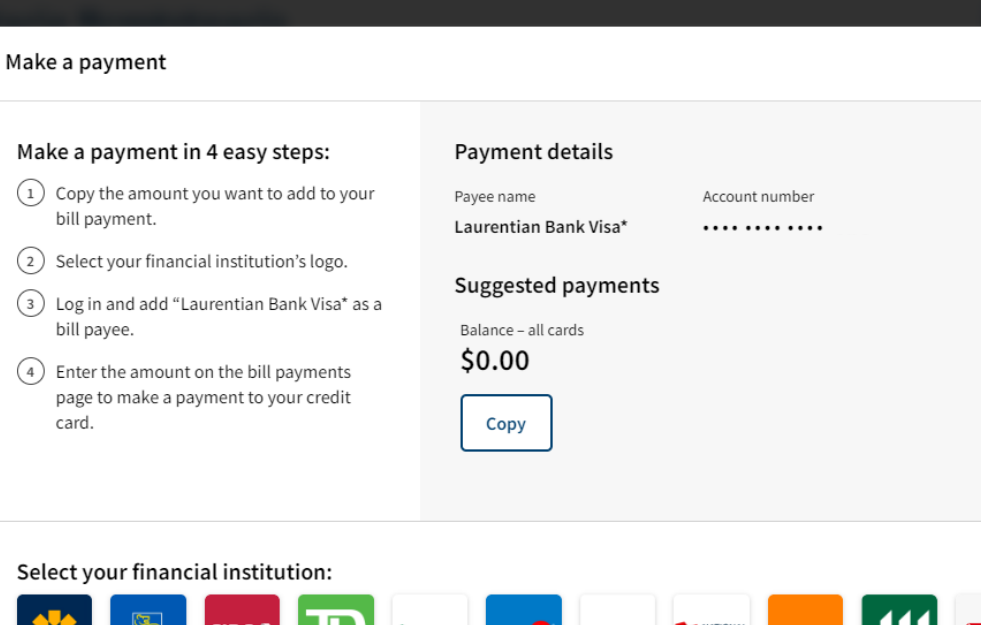

#### Select your financial institution:

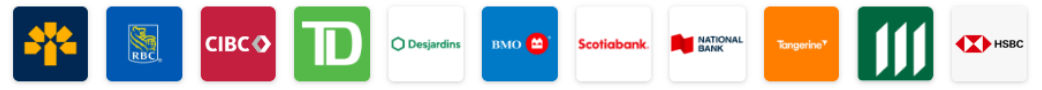

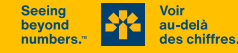

(2)

(3)

X